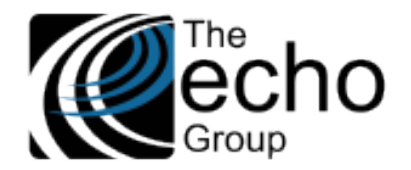

# SHARECARE RELEASE NOTES

Version 9.0.2

# INTRODUCTION

ShareCare version 9.0.2 contains improvements and some minor bug fixes. The focus of this release includes new screens and updates to existing screens for Phase II of the HIPAA 274 (Provider Directory) Implementation so counties may begin entering and updated the required submission data. The new and updated screens are detailed in the Statement of Work section below.

# SAAS CUSTOMERS

Echo support will contact you to determine the best time to install this version.

# SELF-HOSTED CUSTOMERS

Do not install this version until 9.0.1 has been installed.

IT IS HIGHLY RECOMMENDED THAT YOU PERFORM AND VERIFY A FULL DATABASE BACKUP PRIOR TO INSTALLING ANY UPGRADES, ENSURING THAT YOUR DATABASE CAN BE RESTORED IF NEEDED.

Please note that users will be unable to access ShareCare while the version is being installed. If you have any questions about this process or items requiring Administration, please contact Echo Technical Support at (510) 238-2727 or email <a href="mailto:support@echoman.com">support@echoman.com</a>.

# STATEMENT OF WORK

## Overview - HIPAA 274 (Provider Directory) Implementation - Phase II

The California Department of Health Care Services is implementing a Health Care Provider Directory (HIPAA X-12 274 Transaction set) requiring counties to replace the current NACT reporting format with the new 274 submission format in the Fall of 2021. The following sections detail the new screens, enhancements completed to date and required configuration in ShareCare version 9.0.2 for Phase II for compliance with the HIPAA 274 requirements.

The hierarchical data structure for the 274 submission is *Provider Group*  $\rightarrow$  *Site*  $\rightarrow$  *Service Provider*. In the ShareCare MHS/ADP Systems of Care, the equivalent is *Entity*  $\rightarrow$  *Facility*  $\rightarrow$  *Service Provider*. Users can make submission decisions at all three levels by selecting the **Yes/No** radio button labeled *Include in 274*. For example,

- If an Entity's *Include in 274* field is set to *No*, none of its Facilities or Service Providers are submitted, regardless of their own *Include in 274* setting.
- If an Entity has three Facilities, A, B, and C, the user may decide to check *Yes* in the *Include in 274* for the Entity, Facility A, and Facility B, but not for Facility C. In this example, neither Facility C nor any of its Service Providers are submitted.
- If the *Include in* 274 is set to *Yes* for an Entity and all its Facilities, users can block an individual Service Provider from the submission by selecting *No* in the *Include in* 274 on the Service Provider screen.

For the MCO System of Care, there is no distinction between *Provider Group* and *Site*. An MCO Organization, whether a multiprovider organization or a Single-provider organization/Contractor, represents both Provider Group and Site in the 274 submission. Therefore, its data in Sharecare is used for both segments.

- If the *Include in 274* flag is set to *NO* for an *MCO Provider > Provider Organization*, neither the Provider Organization nor its associated providers/contractors are reported.
- If the *Include in 274* flag is set to *NO* for an individual MCO Provider in the *MCO Provider > MCO Provider* screen, the provider is not included.
- For an MCO Provider to be reported the provider must be active, the *Include in 274* flag must be set to YES on the MCO Provider > MCO Provider screen, AND the provider must be linked to an MCO Provider Organization with the *Include in 274* flag set to YES.

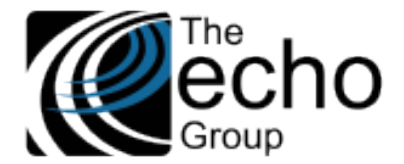

# Configuring the Application

The following must be completed before the first 274 submission – testing or production.

# Review the Existing Option Lists Used in 274 Submission

The local ShareCare administrator must populate or review the HIPAA XREF Codes in the following **existing** Option Lists.

|                                                                                         | Screen<br>Field           |                            |                                                                                                    |
|-----------------------------------------------------------------------------------------|---------------------------|----------------------------|----------------------------------------------------------------------------------------------------|
| Screen Path                                                                             | Label                     | Option List Group          | Comment                                                                                                    |
| Fiscal > MCO Provider ><br>Provider Organization ><br>Provider Organization             | County<br>Code            | county_OL                  | Populate 2-digit County Code in HIPAA XREF Code                                                                                                    |
| Fiscal > Service Provider ><br>Service provider                                         | Gender                    | gender_OL                  | The county may continue to use local gender description, but the HIPAA XREF Code in the Gender Option List must be populated with HIPAA 274 valid Codes found in Appendix A - Option List #13.                                                                                                    |
| Fiscal ><br>Service Provider ><br>Service provider<br>Credentialing > License           | State                     | state_OL                   | The HIPAA XRef column is populated with the current description.<br>The local administrator should review and update the HIPAA XREF<br>value if a value other than the current description should be used.                                                                                                    |
| Fiscal > Service Provider ><br>Service Provider<br>Credentialing > Credential           | Credential<br>Type        | credential_type_OL         | Populate the HIPAA XRef column with the HIPAA 274 valid codes found in Appendix A - Option List #14.                                                                                                    |
| Fiscal ><br>Service Provider ><br>Service provider<br>Credentialing > Training<br>Event | Training<br>Event<br>Type | provider_training_event_ol | <ul> <li>** This set is only required IF the County opts to use the<br/>"Training Event" screen to store Cultural Competence data**</li> <li>There is a new Global Option that controls how Cultural<br/>Competence data is entered. In Implementation &gt; Customer &gt;<br/>Implementation Variables,</li> <li>If the Service Provider 274 Monthly value is selected, the<br/>user must enter the Cultural Competence data on the<br/>Service Provider 274 Monthly screen.</li> <li>If the Training Event option is selected, the user must<br/>enter a new record of Training Event, select Cultural<br/>Competence, and enter the training hours.</li> </ul> |
|                                                                                         |                           |                            | For Single-Provider or Contractor MCO Organization                                                                                                    |
| Fiscal > MCO Provider ><br>Provider Organization ><br>Provider Organization             | Gender                    | gender_OL                  | The county may continue to use local gender description, but the HIPAA XREF Code in the Gender Option List must be populated with HIPAA 274 valid Codes found in Appendix A - Option List #13.                                                                                                    |
| Fiscal > MCO Provider ><br>MCO Provider > Provider                                      | Gender                    | gender_OL                  | For Multi-Provider MCO Organization's Provider<br>The county may continue to use local gender description, but the<br>HIPAA XREF Code in the Gender Option List must be populated<br>with HIPAA 274 valid Codes found in Appendix A - Option List #13.                                                                                                    |
| Fiscal > MCO Provider ><br>MCO Provider > License                                       | State                     | state_OL                   | The HIPAA XRef column is populated with the current description.<br>The local administrator should review and update the HIPAA XREF<br>value if a value other than the current description should be used.                                                                                                    |

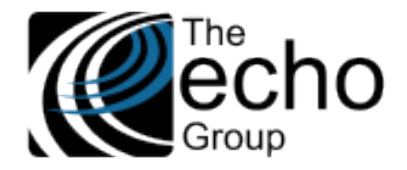

The new Option Lists created by Echo for this project include the HIPAA XREF Codes. The local ShareCare administrator should review these to ensure that no additions or updates are needed. Appendix A includes a list of these 274 submission Option Lists with the valid HIPAA XREF Codes used.

| Option List Group                   | Option List Group ID | Description                     |
|-------------------------------------|----------------------|---------------------------------|
| 274_area_of_expertise_OL            | 11065                | 274 Area of Expertise           |
| 274_assistive_aid_indicator_OL      | 11061                | 274 Assistive Aid Indicator     |
| 274_assistive_transportation_OL     | 11062                | 274 Assistive Transportation    |
| 274_calendar_code_OL                | 11063                | 274 Calendar Code               |
| 274_credential_type_OL              | 11071                | 274 Credential Type             |
| 274_gender_OL                       | 11070                | 274 Gender                      |
| 274_HIPAA_274_facility_type_OL      | 11059                | 274 Facility Type               |
| 274_HIPAA_274_institutional_type_OL | 11060                | HIPAA 274 Institutional Type    |
| 274_ownership_code_OL               | 11058                | 274 Ownership Code              |
| 274_practice_focus_OL               | 11066                | 274 Practice Focus              |
| 274_professional_affiliation_OL     | 11069                | 274 Professional Affiliation    |
| 274_profit_status_OL                | 11068                | 274 Profit Status               |
| 274_service_type_OL                 | 11067                | 274 Service Type                |
| 274_speaking_proficiency_OL         | 11072                | 274 Speaking Proficiency        |
| 274_telehealth_indicator_OL         | 11073                | 274 Telehealth Indicator        |
| 274_training_event_global_OL        | 11074                | 274 Training Event Entry Type   |
| 274_type_of_board_certification_OL  | 11064                | 274 Type of Board Certification |

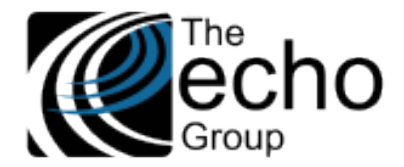

# Existing Screen Updates for Capturing 274 Data

Review the following screens and fields created for capturing additional 274 data. The data collected in these screens must be populated before a 274 submission is created.

# Screen Updates for MHS and ADP Systems of Care

**Entity** – The top tier of the 274 data structure is *Provider Group*. In ShareCare MHS and ADP Systems of Care, the Entity screen, *Fiscal > Fiscal Objects > Entity*, was updated to capture Provider Group data.

| ShareCare                                                                                                   |                                                 |                                                                                  |                     |                                       |                                | Update Delete Clear Print Help |
|----------------------------------------------------------------------------------------------------|-------------------------------------------------|----------------------------------------------------------------------------------|---------------------|---------------------------------------|--------------------------------|--------------------------------|
| Main Menu                                                                                                   | Entity Name Peer to                             | Peer BH Entity                                                                   | ID 2                |                                       |                                |                                |
| Access<br>Access Reports<br>Clinical                                                                        | Facility Summary Facility Facility Billing Sul  | bmitter Program Organization Entity                                              | Site MCO Entity Pa  | tient Statement Setup                 |                                |                                |
| Clinical Reports<br>Fiscal<br>Billing<br>Billing Notes<br>Receivables                                       |                                                 | E                                                                                | E<br>ntity Name     | Entity Lookup                         | עוע                            | ^                              |
| Pay Provider<br>GL Posting<br>Fiscal Setup<br>Contracts<br>Service Provider<br>Fiscal Objects<br>Payor      | System of Care<br>Entity Name<br>Address Line 1 | Any System of Care<br>Peer to Peer Behavioral Health<br>1814 Franklin St Ste 110 |                     | Include in 274<br>Alternate Entity ID | Yes O No                       |                                |
| MCO Provider<br>Claim Processing<br>Provider Contracts<br>Fiscal Reports<br>Administration<br>Admin Reports | Address Line 2<br>City<br>Zip Code              | Oakland<br>94612 - 1532                                                          |                     | State<br>County                       | CA V *                         | •                              |
| Implementation<br>Custom Reports                                                                            | Bill Services on the Guarantor Statement at th  | he Entity Level?                                                                 |                     | ○ Yes ● No                            |                                |                                |
|                                                                                                    | HIPAA Billing Submitter Attached At             |                                                                                  |                     | ○ None ○ Entity ● Or                  | ganization $\bigcirc$ Facility |                                |
|                                                                                                    | HIPAA Reporting Submitter Attached At           |                                                                                  |                     | ○ None ○ Entity ● Or                  | ganization $\bigcirc$ Facility |                                |
|                                                                                                    | Entity Type                                     | SELECT A TYPE 🔽 *                                                                |                     |                                       |                                |                                |
|                                                                                                    | Tax ID Type                                     |                                                                                  |                     | Tax ID                                | 020411111                      | _                              |
|                                                                                                    | NPI                                             | 1421111117                                                                       |                     | Taxonomy                              |                                |                                |
|                                                                                                    | License Number                                  |                                                                                  |                     | UPIN                                  |                                |                                |
|                                                                                                    | Contract Begin Date                             |                                                                                  |                     | Contract End Date                     |                                |                                |
|                                                                                                    | Ownership Code                                  | 03 Voluntary – multiple owners                                                   |                     | ▼ *                                   |                                |                                |
|                                                                                                    | Identification Number                           |                                                                                  | Identification Qual | ifier                                 | State License Number 🔽 \star   | Add                            |

In the image above, the new data fields are outlined in RED; Alternate Entity ID was updated. Details for all fields are listed below.

| Field Label         | Required      | New/Existing | Validation                                                         | Comment                                                                                                    |
|---------------------|---------------|--------------|--------------------------------------------------------------------|----------------------------------------------------------------------------------------------------|
| Include in 274      | Yes           | New          |                                                                    | If yes, then this Entity (Provider<br>Group) and its sub-structure data<br>will be considered for reporting. |
| Ownership Code      | Yes           | New          |                                                                    | The drop-down is populated with values from the 274 Ownership Code Option List.                              |
| Begin Date          | Yes           | New          |                                                                    |                                                                                                    |
| End Date            | No            | New          | Must be greater than Begin Date.                                   |                                                                                                    |
| Taxonomy            | Yes           | New          | Uses standard Taxonomy code validation.                            |                                                                                                    |
| Alternate Entity ID | Situationally | Existing     | Change from Optional to<br>"Required" if Include in 274 is<br>Yes. | This entity code used to match entity code in the Facility record.                                           |

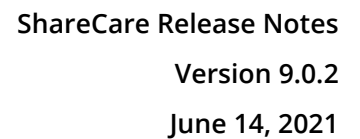

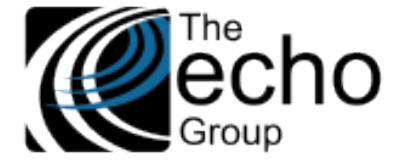

**Facility** - The middle tier of the 274 data structure is *Sites*. In ShareCare MHS and ADP Systems of Care, the Facility and associated screens were updated to capture HIPAA 274 *Sites* data.

In *Fiscal > Fiscal Objects > Facility,* twenty-one new data fields were added, and two existing data fields were updated. Users must first select the Organization for the 274 related data fields to appear.

| Facility Summary Facility Facility Billing                                              | Submitter Program Organization Entity Site               | MCO Entity Patient Statement Setup |                    |  |
|-----------------------------------------------------------------------------------------|----------------------------------------------------------|------------------------------------|--------------------|--|
| Facility                                                                                |                                                          |                                    |                    |  |
|                                                                                         |                                                          | Facility Lookup                    |                    |  |
|                                                                                         | Facility Name                                            | Facility ID                        |                    |  |
|                                                                                         |                                                          |                                    |                    |  |
| System of Care                                                                          | Mental Health (MH)                                       | Include in 274                     | O Yes ● No         |  |
| Organization Name                                                                       |                                                          | Organization ID                    | 2                  |  |
| Facility Name                                                                           | Non-Person Entity O Person                               | Alternate Facility ID              |                    |  |
| NPI                                                                                     |                                                          | Taxonomy                           |                    |  |
| Tax ID                                                                                  |                                                          | Tax ID Type                        |                    |  |
| Legal Entity                                                                            |                                                          | License Number                     |                    |  |
| Facility Place Of Service                                                               | SELECT A PLACE OF SERVICE V                              | County Code                        |                    |  |
| Facility Type 1                                                                         | DMH - Mental Health Services V                           | Facility Type 2                    | SELECT A TYPE 🗸 *  |  |
| Consumers Seen Per Day                                                                  | 0                                                        | Accepting New Consumers            | ● Yes ○ No         |  |
| Apply Contracts To:                                                                     | All programs in facility      Each program individuation | ally                               |                    |  |
| Guarantor Statement Title / Remit Address<br>Bill Services on the Guarantor Statement a | Guarantor Statement Title / Remit Address:               |                                    |                    |  |
| HIPAA Billing Submitter Attached At<br>Billing Submitter Name                           |                                                          | Organization<br>Submitter ID       | 1                  |  |
| HIPAA Reporting Submitter Attached At<br>Reporting Submitter Name                       |                                                          | Organization<br>Submitter ID       | 1                  |  |
| HIPAA 274 Facility Type                                                                 | SELECT A TYPE                                            | HIPAA 274 Institutional Type       | SELECT A TYPE      |  |
| Teaching Facility                                                                       | ○ Yes ● No                                               | Telehealth Equipment               | ⊖ Yes 	● No        |  |
| Language Line Available                                                                 | ○ Yes ● No                                               | DEA Number                         |                    |  |
| Medi-Cal Certification Begin Date                                                       |                                                          | Medi-Cal Certification End Date    |                    |  |
| Assistive Aid Indicators 1 and 2                                                        | SELECT A TYPE SELECT A TYPE                              | Assistive Transportation           | SELECT A TYPE      |  |
| Site Owner: Name                                                                        | Tax Id                                                   | Ownership Code SELECT A VALUE      | V * % of Ownership |  |
| Available Regular Office Hours                                                          | ○ Yes ● No                                               |                                    |                    |  |
| Calendar Code                                                                           | SELECT A VALUE                                           | Begin Time HH:MM                   | End Time HH:MM     |  |
|                                                                                         |                                                          | Program                            |                    |  |
| Program Name                                                                            |                                                          | Program ID                         |                    |  |
| Begin Date                                                                              |                                                          | End Date                           |                    |  |
| Cost Center SELECT                                                                      | TA COST CENTER 🔽 *                                       | Alternate Facility-Program ID      |                    |  |
| Type of Service SELECT                                                                  | TA TYPE OF SERVICE                                       |                                    |                    |  |

| Field Label     | Required | New or<br>Existing | Validation                   | Comment                                                                                                    |
|-----------------|----------|--------------------|------------------------------|----------------------------------------------------------------------------------------------------|
| Included in 274 | Yes      | New                |                              | If yes, then this Facility (Site) and its sub-structure data are considered for reporting.                                                                                                    |
| Taxonomy Code   | Yes      | New                | Standard Taxonomy validation | **Note** The position of "Alternate Facility ID"<br>and "NPI" are rearranged.                                                                                                    |
| Legal Entity    | Yes      | Existing           |                              | This field is changed to a "required" field because<br>it is used to match the Legal Entity (Provider<br>Group) record. All facilities with the same Legal<br>Entity code are submitted in the 274 under that<br>Provider Group. |

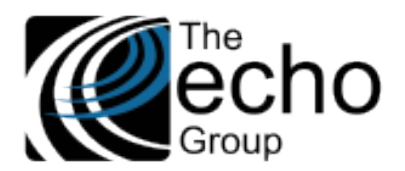

| County Code                             | Yes           | Existing          |                                                                  | Changed from Optional to "Required" field.                                                                                                    |
|-----------------------------------------|---------------|-------------------|------------------------------------------------------------------|----------------------------------------------------------------------------------------------------|
| HIPAA 274 Facility<br>Type              | Yes           | New               |                                                                  | The drop-down is populated with values from the <i>274 Facility Type</i> Option List.                                                                                                    |
| HIPAA 274 Institution<br>Facility Type  | No            | New               |                                                                  | The drop-down is populated with values from the <i>HIPAA 274 Institutional Type</i> Option List.                                                                                                    |
| Teaching Facility                       | Yes           | New               |                                                                  | Indicates if this is a teaching facility                                                                                                    |
| Telehealth<br>Equipment                 | Yes           | New               |                                                                  | Indicates if the site has appropriate telehealth equipment available                                                                                                    |
| Language Line<br>Available              | Yes           | New               |                                                                  | Indicates if the site has the capability to utilize a language line service to screen and/or render services in a non-English language                                                               |
| DEA Number                              | No            | New               |                                                                  |                                                                                                    |
| Medi-Cal<br>Certification Begin<br>Date | Yes           | New               | Valid date format                                                |                                                                                                    |
| Medi-Cal<br>Certification End<br>Date   | No            | New               | Valid date format &<br>cannot be before<br>Begin Date.           |                                                                                                    |
| Assistive Indicator 1                   | Yes           | New               |                                                                  | The drop-down is populated with values from the 274 Assistive Aid Indicator Option List.                                                                                                    |
| Assistive Indicator 2                   | No            | New               |                                                                  | The drop-down is populated with values from the 274 Assistive Aid Indicator Option List.                                                                                                    |
| Assistive<br>Transportation             | No            | New               |                                                                  | The drop-down is populated with values from the <i>274 Assistive Transportation</i> Option List.                                                                                                    |
| Site Owner Name                         | Yes           | New               |                                                                  |                                                                                                    |
| Tax ID (Site Owner's)                   | Yes           | New               |                                                                  |                                                                                                    |
| Ownership Code                          | Yes           | New               |                                                                  | The drop-down is populated with values from the <i>274 Ownership Code</i> Option List.                                                                                                    |
| Ownership %                             | Yes           | New               | Numeric between 1<br>to 100 - <b>No decimal</b><br><b>point.</b> |                                                                                                    |
| Available Regular<br>Office Hours       | Yes           | New               |                                                                  | ** Note** If entry is "No", then user is required<br>to enter the next three fields: Calendar Code,<br>Begin Time, and End Time. (Multiple entries of all<br>three fields is allowed if applicable.) |
|                                         |               |                   |                                                                  | Existing entries are displayed on the screen and can be updated or deleted.                                                                                                    |
| Calendar Code                           | Situationally | New               |                                                                  | The drop-down is populated with values from the 274 Calendar Code Option List.                                                                                                    |
| Begin Time                              | Situationally | New               | Hours between 00 to 23                                           |                                                                                                    |
| Additional Taxonomy                     | Situationally | Alpha-<br>numeric | Standard Taxonomy code validation                                | Multiple entries are allowed.                                                                                                    |

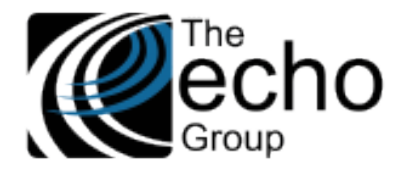

**Contact** - in *Fiscal > Fiscal Objects > Facility > Contact*, a new *Web Address* field was added. Use to enter the URL of the Site's public web address.

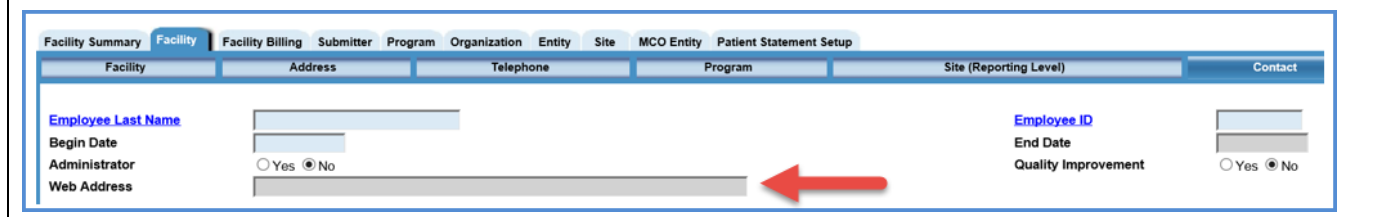

**Service Provider** - The third tier of the 274 data structure is *Service Provider*. In ShareCare MHS and ADP Systems of Care, the *Service Provider* and associated screens were updated to capture HIPAA 274 data.

| Service Provider Provider Types | Demographics Address | Telephone Payor  | Facility Authorization Population Credential | Provider Contract | Professional Reference | Managed Care Experience |
|---------------------------------|----------------------|------------------|----------------------------------------------|-------------------|------------------------|-------------------------|
|                                 |                      |                  | Service Provider Lookup                      |                   |                        |                         |
|                                 | Pr                   | ovider Last Name | Provider ID                                  | Advance           | d Search               |                         |
|                                 |                      |                  |                                              |                   |                        |                         |
| system of Care                  | MH, AOD              | ~                | Include in 274                               |                   | ○ Yes 	 No             |                         |
| ast Name                        | General Staff        |                  | First Name                                   |                   |                        |                         |
| Niddle Name                     |                      |                  | Name Suffix                                  |                   | SELECT AN OPTION       | *                       |
| lias First Name                 |                      |                  | Alias Last Name                              |                   | 1                      | 1                       |
| Generation                      | SELECT AN OPTIO      | N ~ *            | Gender                                       |                   | M - Male               | *                       |
| Iternate Provider ID            |                      |                  | Social Security N                            | umber             | 999 - 99 - 999         | 9                       |
| IPI                             | 111111112            |                  | Taxonomy Code                                |                   |                        |                         |
| ax ID Type                      | EIN . SSN O          |                  | Tax ID                                       |                   |                        |                         |
| ears Of Experience              | 0                    |                  | UPIN Number                                  |                   |                        |                         |
| ee Level                        | 1. Board Approved C  | Charges 🗸        | Employee Numbe                               | r                 |                        |                         |
| icense Type Group               | General              | ~                | Job Title                                    |                   |                        |                         |
| upervisor Name                  |                      |                  | D                                            |                   | 0                      |                         |
| mployee DEA Code                |                      |                  | DEA Number Exp                               | iration Date      |                        |                         |
| tarting Date                    | 01/01/1999           |                  | Termination Date                             |                   |                        |                         |
| rovider Paid By Facility        | ⊖Yes  ●No            |                  |                                              |                   |                        |                         |
| dmin Contact Person             |                      |                  |                                              |                   |                        |                         |
| equires Supervisor Signature    |                      |                  |                                              |                   |                        |                         |
| ate of Birth                    |                      |                  | Email Address                                |                   |                        |                         |
| odule                           | Sign Privileges      |                  |                                              |                   |                        |                         |
| ssessments                      | 2                    |                  |                                              |                   |                        |                         |
| edications                      |                      |                  |                                              |                   |                        |                         |
| ogress Notes                    |                      |                  |                                              |                   |                        |                         |
| eatment Plans                   |                      |                  |                                              |                   |                        |                         |

| Field Label               | Required | New or Exisiting | Validation | Comment                                                                                                    |
|---------------------------|----------|------------------|------------|----------------------------------------------------------------------------------------------------|
| Included in 274           | Yes      | New              |            | If yes, then this Service Provider's data will be considered for reporting.                                                                             |
| Taxonomy Code             | Yes      | Existing         |            | Existing field changed from optional to required.                                                                                                    |
| Social Security<br>Number | Yes      | Existing         |            | Field level security is to be added in a future release.                                                                                                |
| Date of Birth             | Yes      | New              |            |                                                                                                    |
| Email Address             | No       | New              |            |                                                                                                    |
| Additional<br>Taxonomy    | No       | New              |            | Use to enter additional Taxonomy codes if applicable;<br>multiple entries are allowed. Existing entries are displayed<br>and may be updated or deleted. |

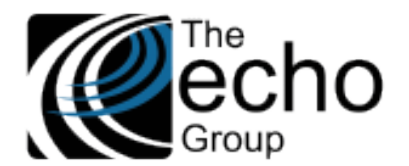

License - In Fiscal > Service Provider > Service Provider Credentialing

| Lookup                      | Credential                   | License | Degree | Malpractice    | Training Event |
|-----------------------------|------------------------------|---------|--------|----------------|----------------|
|                             |                              |         |        |                |                |
| License Type                | Select A License Type        | ×       |        | Description    | ^              |
|                             |                              |         |        |                | $\checkmark$   |
| State                       | Select A State 🔽 粩           |         |        | License Number |                |
| Original Date               |                              |         |        | Verified Date  |                |
| Begin Date                  |                              |         |        | End Date       |                |
| Verified By                 |                              |         |        | <u>ID</u>      |                |
| Type of Board Certification | Select A Board Certification |         | *      |                |                |

- State and License Number These existing data fields were changed from optional to required.
- **Type of Board Certification** This new data field was added. The drop-down values are pulled from the 274 Type of Board Certification Option List.

Training Event - In Fiscal > Service Provider > Servicer Provider Credentialing

| s | Summary Service Provider Service Service Provider Service Service Provider Service Service Ser | ervice_Provider_274 Service Provider C | redentialing MCO |        |                          |                |
|---|----------------------------------------------------------------------------------------------------|----------------------------------------|------------------|--------|--------------------------|----------------|
|   | Lookup                                                                                                    | Credential                             | License          | Degree | Malpractice              | Training Event |
| Γ | Training Event Type                                                                                                    | Select a Training Event Type           | *                | Trai   | ined By Select a Trained | By 💙 *         |
|   | Description                                                                                                    |                                        |                  |        | $\sim$                   |                |
|   | Training Date                                                                                                    |                                        |                  | Veri   | ified Date               |                |
|   | Verified By                                                                                                    |                                        |                  | ID     |                          |                |
|   | Training Hours                                                                                                    |                                        |                  |        |                          |                |

Counties can opt to use the *Training Event* screen to record *Cultural Competence* training hours. When *Cultural Competence* is selected as the **Training Event Type**, the **Training Hours** data field is required. This is the image above.

A second option is available which requires users to enter Cultural Competence information in the new screen Service Provider 274 Monthly. The new global option which controls how Cultural Competence training is recorded is found in Implementation > Customer > Implementation Variables. Select the Training Event Type Option List.

- If the Service Provider 274 Monthly value is selected, the user must enter the Cultural Competence data on the Service Provider 274 Monthly screen.
- If the Training Event option is selected, the user must enter a new record of Training Event, select *Cultural Competence*, and enter the training hours.

| ShareCare                                                   |                                                                                                    |
|-------------------------------------------------------------|----------------------------------------------------------------------------------------------------|
| Main Menu                                                   |                                                                                                    |
| Access<br>Access Reports                                    | Identity Implementation Variables Systems of Care Assessments State Reports                                                                         |
| Clinical<br>Clinical Reports                                |                                                                                                    |
| Fiscal<br>Fiscal Reports<br>Administration<br>Admin Reports | Variable Name: Training Event Entry Type<br>Variable Type: Option List<br>Description: This setting determines how Provider Training Event is used. |
| Implementation<br>Viewing Mode<br>Customer<br>Screens       | Variable Value: Training Event<br>Service Provider 274 Monthly                                                                                      |
| Lookups<br>Administrators<br>Custom Reports                 |                                                                                                    |
|                                                             |                                                                                                    |

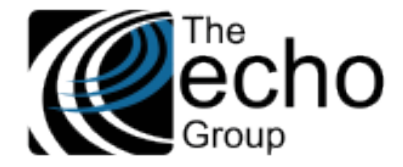

# Screen Updates for MCO System of Care

# Multi-Provider Organization - In Fiscal > MCO Provider > Provider Organization

| Provider Organization MCO Provider Co | mmunication Notes Provider Organization Rates | Accommodation      |                                 |                    |
|---------------------------------------|-----------------------------------------------|--------------------|---------------------------------|--------------------|
|                                       |                                               |                    |                                 |                    |
|                                       | Provider O                                    | rganization Lookup |                                 |                    |
|                                       | Provider Organization                         | Provider Organiza  | tion ID Advanced Search         |                    |
|                                       |                                               |                    |                                 |                    |
| Organization Name                     |                                               |                    | Include in 274                  | ◯ Yes ● No         |
| Contact Name                          |                                               |                    |                                 |                    |
| Тах ID Туре                           |                                               |                    | Tax ID                          |                    |
| Exempt from Federal Income Tax?       |                                               |                    |                                 |                    |
| Legal Entity                          |                                               |                    |                                 |                    |
| Organization NPI                      |                                               |                    | Organization Taxonomy           |                    |
| County Code                           |                                               |                    | Alternate Facility ID           |                    |
| Begin Date                            |                                               |                    | End Date                        |                    |
| Organization Type                     | Multi-Provider      Provider      Contractor  |                    |                                 |                    |
| Status                                | SELECT A STATUS 🗸 👻                           |                    |                                 |                    |
| Organization Name                     |                                               |                    | Organization ID                 |                    |
| HIPAA 274 Facility Name               |                                               |                    | Web Address                     |                    |
| HIPAA 274 Facility Type               |                                               | *                  | HIPAA 274 Institutional Type    |                    |
| Teaching Facility                     |                                               | •                  |                                 |                    |
|                                       |                                               |                    | DEA Number                      | O Tes O NO         |
|                                       |                                               |                    |                                 |                    |
| Medi-Cal Certification Begin Date     |                                               |                    | Medi-Cal Certification End Date |                    |
| Assistive Aid Indicators 1 and 2      | SELECT A TYPE                                 | ✓ *                | Assistive Transportation        | SELECT A TYPE      |
|                                       | SELECT A TYPE                                 | ¥ *                |                                 |                    |
| Site Owner: Name                      | Tax Id                                        |                    | Ownership Code SELECT A VALUE   | ✓ * % of Ownership |
| Available Regular Office Hours        | ○ Yes ● No                                    |                    |                                 |                    |
| Calendar Code                         | SELECT A VALUE                                | ✓ *                | Begin Time HH:MM                | End Time HH:MM     |
| Language                              | SELECT A VALUE 🗸 \star                        |                    | Speaking Proficiency            | SELECT A VALUE 🗸 * |

| Field Label                | Required | New or<br>Existing | Validation                        | Comment                                                                                    |
|----------------------------|----------|--------------------|-----------------------------------|--------------------------------------------------------------------------------------------|
| Included in 274            | Yes      | New                |                                   | If yes, then this MCO Organization and its sub-structure data is considered for reporting. |
| Organization NPI           | Yes      | New                | Standard NPI validation           |                                                                                            |
| Taxonomy                   | Yes      | New                | Standard taxonomy code validation |                                                                                            |
| HIPAA 274 Facility<br>Name | No       | New                |                                   | Enter this site name only if it is different than the Organization Name.                   |
| Web Address                | No       | New                |                                   |                                                                                            |
| Ownership Code             | Yes      | New                | Option List                       | The drop-down is populated with values from the 274 Ownership Code Option List.            |
| HIPAA 274 Facility<br>Type | No       | New                | Option List                       | The drop-down is populated with values from the 274 Facility Type Option List.             |

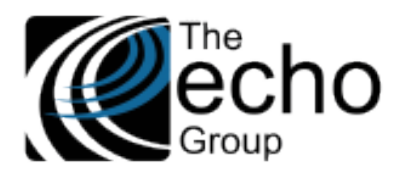

| HIPAA 274                            | No                             | New                 | Option List                                                          | The drop-down is populated with                                                           |
|--------------------------------------|--------------------------------|---------------------|----------------------------------------------------------------------|-------------------------------------------------------------------------------------------|
| Institutional Type                   |                                |                     |                                                                      | values from the HIPAA 274 Institutional<br>Type Option List.                              |
| Teaching Facility                    | Yes                            | New                 |                                                                      |                                                                                           |
| Telehealth Equipment                 | Yes                            | New                 |                                                                      |                                                                                           |
| Language Line<br>Available           | Yes                            | New                 |                                                                      |                                                                                           |
| DEA Number                           | No                             | New                 |                                                                      |                                                                                           |
| Medi-Cal Certification<br>Begin Date | Yes                            | New                 | Valid date format                                                    |                                                                                           |
| Medi-Cal Certification<br>End Date   | No                             | New                 | Valid date format &<br>cannot be before Begin<br>Date.               |                                                                                           |
| Assistive Aid Indicators<br>1        | Yes                            | New                 | Option List                                                          | The drop-down is populated with values from the 274 Assistive Aid Indicator Option List.  |
| Assistive Aid Indicators<br>2        | No                             | New                 | Option List                                                          | The drop-down is populated with values from the 274 Assistive Aid Indicator Option List.  |
| Assistive<br>Transportation          | Yes                            | New                 | Option List                                                          | The drop-down is populated with values from the 274 Assistive Transportation Option List. |
| **Note** - The followin              | ng <mark>four</mark> fields re | lated to site owne  | rship information can be re                                          | peated multiple times if there are                                                        |
| multiple owners. At leas             | st one set of ov               | vnership data is re | quired.                                                              |                                                                                           |
| Site Owner Name                      | Yes                            | New                 |                                                                      |                                                                                           |
| Site Owner Tax ID                    | Yes                            | New                 |                                                                      |                                                                                           |
| Ownership Code                       | Yes                            | New                 | Option List                                                          | values from the 274 Ownership Code<br>Option List.                                        |
| Ownership Percentage                 | Yes                            | New                 | Must be between 1 to 100<br>entered. When multiple re<br>exceed 100. | Value must be 100 if only one record is ecords are entered, the total % cannot            |
| Available Regular<br>Office Hours    | Yes                            | New                 |                                                                      |                                                                                           |
| **Note** The following<br>NO.        | ; <mark>three</mark> fields re | lated to office hou | irs are only required if the A                                       | vailable Regular Office Hours above is                                                    |
| Calendar Code                        | Situationally                  | New                 | Option List                                                          |                                                                                           |
| Begin Time                           | Situationally                  | New                 |                                                                      |                                                                                           |
| End Time                             | Situationally                  | New                 |                                                                      |                                                                                           |
| Additional Taxonomy                  | No                             | New                 |                                                                      | User may enter one or multiple additional taxonomy codes                                  |
|                                      |                                |                     |                                                                      |                                                                                           |

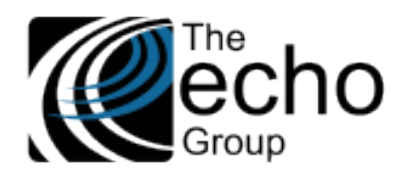

| Provider Organization MCO Provider | Communication Notes Provider Organization Rates Accommoda | tion                                                 |                             |
|------------------------------------|-----------------------------------------------------------|------------------------------------------------------|-----------------------------|
|                                    | Provider Organization                                     | tion Lookup Provider Organization ID Advanced Search |                             |
| Organization Name                  |                                                           | Include in 274                                       | ○ Yes ● No                  |
| Contact Name                       |                                                           |                                                      |                             |
| ax ID Type                         | ● EIN ○ SSN                                               | Tax ID                                               |                             |
| xempt from Federal Income Tax?     |                                                           |                                                      |                             |
| egal Entity                        |                                                           |                                                      |                             |
| rganization NPI                    |                                                           | Organization Taxonomy                                |                             |
| ounty Code                         |                                                           | Alternate Facility ID                                |                             |
| egin Date                          |                                                           | End Date                                             |                             |
| rganization Type                   | O Multi-Provider O Contractor                             |                                                      |                             |
| ast Name                           |                                                           | First Name                                           |                             |
| iddle Name                         |                                                           | Gender                                               | SELECT AN OPTION 🔽 *        |
| ontact                             |                                                           | Provider Information                                 |                             |
| ocial Security Number              |                                                           |                                                      | ,                           |
| PI                                 |                                                           | Taxonomy Code                                        |                             |
| ee Level                           | Select a Fee Level                                        | License Type Group                                   | Select a License Type Group |
| ate Of Birth                       |                                                           | Email                                                |                             |
| tatus                              | SELECT A STATUS                                           |                                                      |                             |
| Organization Name                  |                                                           | Organization ID                                      |                             |
|                                    |                                                           |                                                      |                             |
| IPAA 274 Facility Name             |                                                           | Web Address                                          |                             |
| IPAA 274 Facility Type             | SELECT A TYPE 🗸 *                                         | HIPAA 274 Institutional Type                         | SELECT A TYPE               |
| eaching Facility                   | ○ Yes ● No                                                | Telehealth Equipment                                 | ○ Yes 	● No                 |
| anguage Line Available             | ○ Yes ● No                                                | DEA Number                                           |                             |
| ledi-Cal Certification Begin Date  |                                                           | Medi-Cal Certification End Date                      |                             |
| ssistive Aid Indicators 1 and 2    | SELECT A TYPE<br>SELECT A TYPE                            | ✓ *<br>★ Assistive Transportation                    | SELECT A TYPE               |
| ite Owner: Name                    | Tax Id                                                    | Ownership Code SELECT A VALUE                        | ✓ ★ % of Ownership          |
| vailable Regular Office Hours      | ○ Yes ● No                                                | • • • • •                                            |                             |
| -                                  |                                                           |                                                      |                             |

| Field Label            | Required | New or<br>Existing | Validation  | Comment                                                                                                    |
|------------------------|----------|--------------------|-------------|----------------------------------------------------------------------------------------------------|
| Included in 274        | Yes      | New                |             | If yes, then this MCO Organization and its sub-<br>structure data will be considered for reporting.                                       |
| County Code            | Yes      | Existing           |             | Change from optional to required.                                                                                                    |
| Gender                 | Yes      | New                | Option List | Changed from optional to required. Note:<br>Sharecare Admin needs to populate additional 274<br>XREF codes if using existing Option List. |
| Social Security Number | Yes      | Existing           |             | Field level security is to be added in a future release.                                                                                  |
| Taxonomy Code          | Yes      | Existing           |             | Changed from optional to required.                                                                                                    |
| Date of Birth          | Yes      | New                |             |                                                                                                    |
| Email Address          | Yes      | New                |             |                                                                                                    |

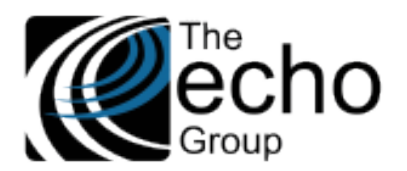

ShareCare Release Notes Version 9.0.2

June 14, 2021

| Ownership Code                                        | Yes                                | New                                      | Option List                                                  | The drop-down is populated with values from the 274 Ownership Code Option List.                  |  |
|-------------------------------------------------------|------------------------------------|------------------------------------------|--------------------------------------------------------------|--------------------------------------------------------------------------------------------------|--|
| HIPAA 274 Facility Name                               | No                                 | New                                      |                                                              | Enter this site name only if it is different than the Organization Name.                         |  |
| HIPAA 274 Facility Type                               | No                                 | New                                      | Option List                                                  | The drop-down is populated with values from the 274 Facility Type Option List.                   |  |
| HIPAA 274 Institutional<br>Type                       | No                                 | New                                      | Option List                                                  | The drop-down is populated with values from the HIPAA 274 Institutional Type Option List.        |  |
| Teaching Facility                                     | Yes                                | New                                      |                                                              |                                                                                                  |  |
| Telehealth Equipment                                  | Yes                                | New                                      |                                                              |                                                                                                  |  |
| Language Line Available                               | Yes                                | New                                      |                                                              |                                                                                                  |  |
| DEA Number                                            | No                                 | New                                      |                                                              |                                                                                                  |  |
| Medi-Cal Certification<br>Begin Date                  | Yes                                | New                                      | Valid date<br>format                                         |                                                                                                  |  |
| Medi-Cal Certification<br>End Date                    | No                                 | New                                      | Valid date<br>format &<br>cannot be<br>before<br>Begin Date. |                                                                                                  |  |
| Assistive Aid Indicators 1                            | Yes                                | New                                      | Option List                                                  | The drop-down is populated with values from the <i>274 Assistive Aid Indicator</i> Option List.  |  |
| Assistive Aid Indicators 2                            | No                                 | New                                      | Option List                                                  | The drop-down is populated with values from the <i>274 Assistive Aid Indicator</i> Option List.  |  |
| Assistive Transportation                              | Yes                                | New                                      | Option List                                                  | The drop-down is populated with values from the <i>274 Assistive Transportation</i> Option List. |  |
| Web Address                                           | No                                 | New                                      |                                                              |                                                                                                  |  |
| **Note** The following t<br>multiple owners. At least | hree fields rela<br>one set of own | ted to site owners<br>ership data is reg | ship informatio<br>uired.                                    | n can be repeated multiple times if there are                                                    |  |
| Site Owner Name                                       | Yes                                | New                                      |                                                              |                                                                                                  |  |
| Site Owner Tax ID                                     | Yes                                | New                                      |                                                              |                                                                                                  |  |
| Ownership Code                                        | Yes                                | New                                      | Option List                                                  | The drop-down is populated with values from the 274 Ownership Code Option List.                  |  |
| Available Regular Office<br>Hours                     | Yes                                | New                                      |                                                              |                                                                                                  |  |
| **Note** The following t<br>NO.                       | <mark>hree</mark> fields rela      | ted to office hour                       | s are only requi                                             | ired if the Available Regular Office Hours above is                                              |  |
| Calendar Code                                         | Situationally                      | New                                      | Option List                                                  |                                                                                                  |  |
| Begin Time                                            | Situationally                      | New                                      |                                                              |                                                                                                  |  |
| End Time                                              | Situationally                      | New                                      |                                                              |                                                                                                  |  |
| Additional Taxonomy                                   | No                                 | New                                      |                                                              | User may enter one or multiple additional taxonomy codes                                         |  |
| Languages                                             | Yes                                | Existing                                 | Change from optional to required.                            |                                                                                                  |  |

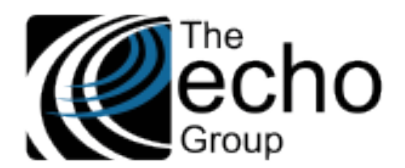

|                      |     | **Note** If th<br>least two lang<br>Code = "ENG")<br>Code = "4" (Po<br>2. One or more<br>its Speaking Pr | is site does not provide service in English, then at<br>uages must be entered. 1. English – (HIPAA XREF<br>) and select Speaking Proficiency with HIPAA XREF<br>por)<br>e other languages in which service is provided and<br>roficiency must be "Excellent" |
|----------------------|-----|----------------------------------------------------------------------------------------------------|----------------------------------------------------------------------------------------------------|
| Speaking Proficiency | Yes | Option List                                                                                              | The drop-down is populated with values from the 274 Speaking Proficiency Option List.                                                                                                    |

# **Provider (Multi) -** In Fiscal > MCO Provider > MCO Provider

| Provider Organization MCO Provider MC | O Service Provider 274 Communication Notes | Provider Organization Rates Accomm | nodation                    |
|---------------------------------------|--------------------------------------------|------------------------------------|-----------------------------|
| Provider                              |                                            |                                    |                             |
|                                       | Provider Last Name                         | Provider Lookup                    | Advanced Search             |
|                                       |                                            | Include in 274                     | ○ Yes ◉ No                  |
| Last Name                             |                                            | First Name                         |                             |
| Middle Name                           |                                            | Gender                             | SELECT AN OPTION 🔽 *        |
| Contact                               |                                            | Provider Information               |                             |
| Social Security Number                |                                            |                                    |                             |
| NPI                                   |                                            | Taxonomy Code                      |                             |
| Fee Level                             | Select a Fee Level                         | License Type Group                 | Select a License Type Group |
| Date Of Birth                         |                                            | Email                              |                             |
| DEA Number                            |                                            |                                    |                             |
| Begin Date                            |                                            | End Date                           |                             |
| Alternate Provider ID                 |                                            |                                    |                             |
| Alternate Provider Begin Date         |                                            | Alternate Provider End Date        |                             |
| Language                              | SELECT A VALUE 🔽 🗶                         | Speaking Proficiency               | SELECT A VALUE 🔽 *          |

Additional fields are available for entry after clicking the *ADD* button to insert a record, as shown below. In Update mode, all fields appear at once.

| Additional<br>Taxonomy |                           | Add                   |                                              |                |                                                                           |
|------------------------|---------------------------|-----------------------|----------------------------------------------|----------------|---------------------------------------------------------------------------|
| Language<br>Language   | SELECT A VALUE<br>English | ✓ *                   | Speaking Proficiency<br>Speaking Proficiency | SELECT<br>Poor | A VALUE 🗸 *                                                               |
| Races                  |                           | SELECT AN OPTION      | ⊻ *                                          |                | Add                                                                       |
| Special Skills         |                           | SELECT AN OPTION 🗸 *  |                                              |                | Add                                                                       |
| Locations              |                           | SELECT AN OPTION 🗸 *  |                                              |                | Add                                                                       |
| Accessibility          |                           | SELECT AN OPTION 🔽 *  |                                              |                | Add                                                                       |
| Catchment Area         |                           | SELECT AN OPTION 🔽 *  |                                              |                | Add                                                                       |
| Service Type           |                           | SELECT AN OPTION      | *                                            |                | Add                                                                       |
| The following ta       | able lists the            | new and updated field | ls for the MCO Provider sc                   | reen.          |                                                                           |
| Field Label            |                           | Required              | New or Existing                              | Validation     | Comment                                                                   |
| Included in 27         | '4                        | Yes                   | New                                          |                | If yes, then this MCO Provider and its data are considered for reporting. |
| Gender                 |                           | Yes                   | Existing                                     | Option List    | Changed from optional to required. Note: Sharecare Admin                  |

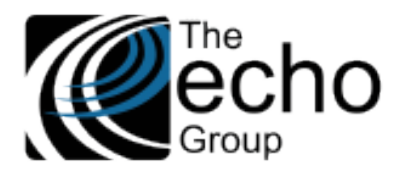

ShareCare Release Notes

Version 9.0.2

June 14, 2021

|                        |     |          | needs to populate additional 274<br>XREF codes if using the existing<br>Option List.                                                                                                    |
|------------------------|-----|----------|----------------------------------------------------------------------------------------------------|
| Social Security Number | Yes | Existing | Field level security is to be added in a future release.                                                                                                    |
| Taxonomy Code          | Yes | Existing | Changed from optional to required.                                                                                                    |
| Date of Birth          | Yes | New      |                                                                                                    |
| DEA Number             | No  | New      |                                                                                                    |
| Additional Taxonomy    | No  | New      | User may enter none, one, or<br>multiple additional taxonomy<br>codes                                                                                                    |
| Languages              | Yes | Existing | Changed from optional to<br>required.<br>**NOTE** If this MCO Provider is<br>not proficient in English, then at<br>least two languages must be<br>entered. 1. English – (HIPAA XREF<br>Code = "ENG") and select<br>Speaking Proficiency with HIPAA<br>XREF Code = "4" (Poor)<br>2. One or more other languages in<br>which service is provided, and its<br>Speaking Proficiency must be<br>"Excellent." |

# License - In MCO Provider > MCO Provider

| Provider Organization | MCO Provider Co | mmunication Notes P    | Provider Organization | Rates Accommodation   |   |            |           |        |          |
|-----------------------|-----------------|------------------------|-----------------------|-----------------------|---|------------|-----------|--------|----------|
| Provider              | Address         | Phone                  | Payor                 | Prov Org Associations | _ | Credential | License   | Degree |          |
|                       |                 |                        |                       |                       |   |            |           |        |          |
| License Type          |                 | Select A License Typ   | pe                    | ▼ *                   |   | Desc       | ription   |        | $\hat{}$ |
| State                 |                 | Select A State 🔽       | *                     |                       |   | Licen      | se Number |        |          |
| License Status        |                 | Select A License Sta   | itus 🗸 ≭              |                       |   |            |           |        |          |
| Original Date         |                 |                        |                       |                       |   | Verifi     | ed Date   |        |          |
| Begin Date            |                 |                        |                       |                       |   | End [      | Date      |        |          |
| Verified By           |                 |                        |                       |                       |   | ID         |           |        |          |
| Comments              |                 |                        |                       |                       | 0 |            |           |        |          |
| Type of Board Certif  | ication         | Select A Certification | 1 Туре                | ✓ *                   |   |            |           |        |          |

- State and License Number These existing data fields were changed from optional to required.
- **Type of Board Certification** This new data field was added. The drop-down values are pulled from the 274 Type of Board Certification Option List.

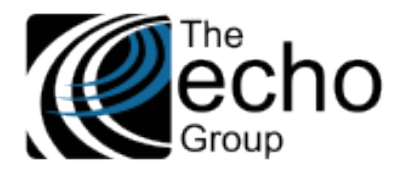

# New Screens for Capturing HIPAA 274 Data

## For MHS and ADP Systems of Care

Service Provider 274 – This screen captures additional Provider data specific to a Facility. This data may change from time to time. The screen tab is located between *Service Provider* and *Servicer Provider Credentialing*. Records created via this screen should be *per Provider per Site (Facility)*. For example, if you have a provider who works at three different facilities, enter three records – one for each Facility.

A user may not create a new record in the Service Provider 274 screen unless the following three requirements are satisfied.

- The Facility is created.
- The Service Provider is created.
- The Provider's Facility Authorization is created to link the provider with the Facility.

A user must also have **Facility** and **Service Provider** "Users Group" access and the appropriate access for the following operations. (i.e., the user must be authorized to access the Facility and the Service Provider) An error message displays if the user is not authorized to access the selected Facility or Service Provider.

- Insert Enter a Facility Name or ID and Provider Last Name or ID.
  - This is the unique key of a record.
  - A hyperlink is provided to lookup Facility by Name or ID, and to lookup Service Provider by Last Name or ID.
  - An error message displays if there is an existing record with this key.
  - Click the "Insert" button when completed.
- Lookup Enter Facility and Provider to locate a record.
  - An error message displays if no matching record.
  - $\circ$  Click the "Close" button when done.
  - Update Enter Facility and Provider to locate the record to update.
    - $\circ$   $\;$   $\;$  An error message displays if there is no matching record.
    - Enter changes and click the "Update" button when done.
- Delete Enter Facility and Provider to locate the record to Delete.
  - An error message displays if there is no matching record.
  - $\circ$   $\;$  Click the "Delete" button to archive the selected record.
  - Otherwise, click the "Close" button to exit without deleting the record.

## Enter Data on the Service Provider 274 Screen

1. Start by entering the Provider Name or ID

| ShareCare                                                                                   |                                                                                  |
|---------------------------------------------------------------------------------------------|----------------------------------------------------------------------------------|
| Access<br>Access Reports<br>Clinical                                                        | Summary Service Provider Service Provider 274 Service Provider Credentialing MCO |
| Fiscal<br>Billing<br>Billing Notes<br>Receivables<br>Pay Provider<br>GL Posting             | Service Provider Lookup Provider Last Name Provider ID Advanced Search           |
| Fiscal Setup<br>Contracts<br>Service Provider<br>Fiscal Objects<br>Payor                    |                                                                                  |
| Claim Processing<br>Provider Contracts<br>Fiscal Reports<br>Administration<br>Admin Reports |                                                                                  |
| Implementation<br>Custom Reports                                                            |                                                                                  |
|                                                                                             |                                                                                  |

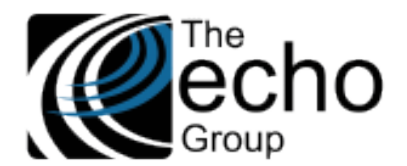

- 2. Click the NEW button to insert a record, the following screen displays Provider ID Job Title Provider General Staff, 142 License Type Group Summary Service Provider Service Provider 274 Service Provider Credentialing MCO Service Provider Lookup Provider Last Name Advanced Search Provider ID Facility Facility Name Г Area of Expertise SELECT AN OPTION Practice Focus 1 SELECT AN OPTION × \* ▼ \* Area of Expertise SELECT AN OPTION Focus 2 SELECT AN OPTION ▼ \* ∼ \* Area of Expertise Practice Focus 3 SELECT AN OPTION SELECT AN OPTION ▶ \* × \* Area of Expertise SELECT AN OPTION Practice Focus 4 SELECT AN OPTION ► \* ▼ \* Area of Expertise × \* Practice Focus 5 SELECT AN OPTION × \* SELECT AN OPTION Service Type 1 SELECT AN OPTION \* ~ Service Type 2 SELECT AN OPTION ~ \* Service Type 3 ☑ \* SELECT AN OPTION Service Type 4 ~ **\*** SELECT AN OPTION Service Type 5 SELECT AN OPTION ✓ \* Profit Status ▽ \* SELECT AN OPTION
  - 3. Enter the Facility and select option value(s) for Are of Expertise, Practice Focus, Service Type, and Profit Status.
  - 4. Then click *ADD* to insert the record on top of screen.

l r

5. You can then optionally enter one or more Professional Affiliations at the bottom of the screen. Click *ADD* at the end of the line to add Professional Affiliation.

|                      | Provider         | General Staff,       | Provider ID                    | 142     | Job Title                        |                             | License Type Group | General |    |
|----------------------|------------------|----------------------|--------------------------------|---------|----------------------------------|-----------------------------|--------------------|---------|----|
| Summary              | Service Provider | Service Provider 274 | Service Provider Credentialing | мсо     |                                  |                             |                    |         |    |
|                      |                  |                      |                                | Service | Provider Lookup                  |                             |                    |         |    |
|                      |                  |                      | Provider Last Name             |         | Provider ID                      | Advanced Search             |                    |         |    |
| Facility<br>Name     | BAYFRONT YOUT    | TH AND FAMILY        |                                | Facili  | ity 16                           |                             |                    |         |    |
| Area of<br>Expertise | A A Adult        | ✓ *                  |                                | Pract   | CD CD Delirium, Dementia, and Ar | nnestic and other Cognitive | Disorders          | × 3     | ĸ  |
| rea of<br>xpertise   | SELECT AN OPTI   | on 🔽 *               |                                | Pract   | SELECT AN OPTION                 |                             |                    | × 1     | ĸ  |
| rea of<br>xpertise   | SELECT AN OPTI   | on 🗸 *               |                                | Pract   | SELECT AN OPTION                 |                             |                    | × 3     | ŧ  |
| Area of<br>Expertise | SELECT AN OPTI   | on 🔽 *               |                                | Pract   | SELECT AN OPTION                 |                             |                    | ~       | *  |
| Area of<br>Expertise | SELECT AN OPTI   | on 🗸 *               |                                | Pract   | SELECT AN OPTION                 |                             |                    | ~       | ŧ  |
| ervice               | MH MH Mental He  | alth Services        | × *                            |         |                                  |                             |                    |         |    |
| ervice<br>ype 2      | SELECT AN OPTI   | ON                   | ✓ *                            |         |                                  |                             |                    |         |    |
| ervice<br>ype 3      | SELECT AN OPTI   | ON                   | × *                            |         |                                  |                             |                    |         |    |
| ervice<br>ype 4      | SELECT AN OPTI   | ON                   | <b>×</b> *                     |         |                                  |                             |                    |         |    |
| ervice<br>ype 5      | SELECT AN OPTI   | ON                   | × *                            |         |                                  |                             |                    |         |    |
| Profit<br>Status     | 04 04 Other      |                      |                                | ▼ *     |                                  |                             |                    |         |    |
| Profession           |                  |                      |                                |         | * Affiliated                     | Affiliated                  | Begi               | n       | E  |
| Affiliation          | ISELECT WN OF    | TION                 |                                |         | NPI 1                            | NPI 2                       | Date               |         | D, |

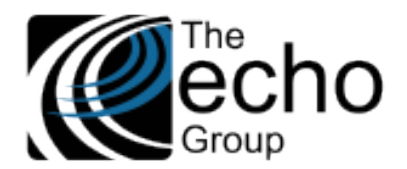

| The following table lists t | he data fields ir | n the new <b>Service Provid</b> e | er 274 screen.                             |                                                                                             |
|-----------------------------|-------------------|-----------------------------------|--------------------------------------------|---------------------------------------------------------------------------------------------|
| Field Label                 | Required          | Data Type                         | Validation                                 | Comment                                                                                     |
| Facility Name               | Yes               |                                   | Must be existing Facility                  | Must enter either Facility Name<br>or ID to identify an existing<br>active facility.        |
| Facility ID                 | Yes               |                                   | Must be existing Facility                  | Must enter either Facility Name<br>or ID to identify an existing<br>active facility.        |
| Provider Last Name          | Yes               |                                   | Must be existing Service<br>Provider       | Must enter either Provider's<br>Last Name or ID to identify an<br>existing active provider. |
| Provider ID                 | Yes               |                                   | Must be existing Service<br>Provider       | Must enter either Provider's<br>Last Name or ID to identify an<br>existing active provider. |
| Area of Expertise           | Yes               | Option List                       | Multiple drop-down values may be selected. | The drop-down list values pull from the <i>274 Area of Expertise</i> Option List.           |
| Practice Focus              | Yes               | Option List                       | Up to 5 drop-down values may be selected.  | The drop-down list values pull from the <i>274 Practice Focus</i> Option List.              |
| Service Type                | Yes               | Option List                       | Up to 5 drop-down values may be selected.  | The drop-down list values pull from the 274 Service Type Option List.                       |
| Profit Status               | Yes               | Option List                       |                                            | The drop-down list values pull from the 274 Profit Status Option List.                      |

**\*\*NOTE\*\*** The entry of the following five fields related to Professional Affiliation information is optional. Multiple records may be entered. If Professional Affiliation is entered, then *Affiliated NPI 1* and *Begin Date* are required. Affiliated NPI 2 is optional.

| Professional Affiliation | No            | Option List |                         | The drop-down list values pull from the 274 Professional Affiliation Option List.                                                         |
|--------------------------|---------------|-------------|-------------------------|----------------------------------------------------------------------------------------------------|
| Affiliated NPI 1         | Situationally |             | Standard NPI validation |                                                                                                    |
| Affiliated NPI 2         | No            |             | Standard NPI validation |                                                                                                    |
| Begin                    | Situationally | Date        |                         | **NOTE** Professional<br>Affiliation data is only submitted<br>if the Begin/End period overlaps<br>with the 274 submission<br>month/year. |
| End                      | No            | Date        |                         |                                                                                                    |

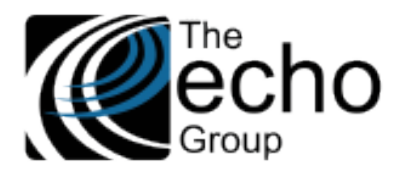

# For MCO System of Care

**MCO Service Provider 274**\_– This screen captures additional data specific to MCO Provider (of Multi-provider or Single-provider MCO Organization) as this data may change from time to time. The screen tab is located immediately next to "**MCO Provider**" and has the same top screen banner as the MCO Provider screen. Users should created one record <u>per MCO Provider, per Provider Organization</u>; updates to be made as needed.

**\*\*NOTE**\*\* User may not create a new record in this screen unless Provider Organization and MCO Provider have been created.

A user must also have **Provider Organization** and **MCO Provider** "Users Group" access and the appropriate access for the following operations. An error message displays if the user is not authorized to access the selected Provider Organization.

- Insert Enter a Provider Organization name or ID and then Provider Last Name or MCO Provider ID.
  - This is the unique key of a record.
  - A hyperlink is provided to lookup Provider Organization by Name or ID, and to lookup MCO Provider by Last Name or MCO Provider ID.
  - An error message displays if there is an existing record with this key.
  - Click the "Insert" button when completed.
- **Lookup** Enter Provider Organization and MCO Provider to locate a record.
  - An error message displays if there is no matching record.
  - Click the "Close" button when done.
- Update Enter the Provider Organization and MCO Provider to locate the record to update.
  - $\circ$   $\;$  An error message displays if there is no matching record.
  - Enter changes and click the "Update" button when done.
- **Delete** Enter the Provider Organization and MCO Provider to locate the record to delete.
  - An error message displays if there is no matching record.
  - $\circ$  ~ Click the "Delete" button to archive the selected record.
  - $\circ$   $\;$  Otherwise, click the "Close" button to exit without deleting the record.

## Enter data on the MCO Service Provider 274 Screen

1. Select a Provider Organization.

| MCO Provider Organization Lookup  Provider Organization Provider Organization ID Advanced Search | Provider Organization MCO Provider | MCO Service Provider 274 Communication Notes Provider Organization Rates Accommodation    |
|--------------------------------------------------------------------------------------------------|------------------------------------|-------------------------------------------------------------------------------------------|
|                                                                                                  |                                    | MCO Provider Organization Lookup  Provider Organization  Advanced Search  Advanced Search |

2. Click the "New" button. Enter MCO Provider and his/her data associated with the selected Provider Organization.

| Provider Organizat                                                                                                    | tion Name BAY PSYCHIATRIC       |                            |                                   |                      |     |  |  |  |  |  |  |
|----------------------------------------------------------------------------------------------------|---------------------------------|----------------------------|-----------------------------------|----------------------|-----|--|--|--|--|--|--|
| Provider Organization                                                                                                    | MCO Bravidar MCO Service Provid | er 274 Communication Notes | Brouider Organization             | Potes Assemmediation |     |  |  |  |  |  |  |
|                                                                                                    |                                 |                            |                                   |                      |     |  |  |  |  |  |  |
| MCO Provider Organization Lookup           Provider Organization         Provider Organization ID         Advanced Search |                                 |                            |                                   |                      |     |  |  |  |  |  |  |
|                                                                                                    |                                 |                            |                                   |                      |     |  |  |  |  |  |  |
| Provider Last Name<br>Area of Expertise                                                                                   | SELECT AN OPTION V              |                            | MCO Provider ID<br>Practice Focus | SELECT AN OPTION     | × * |  |  |  |  |  |  |
| Service Type                                                                                                    | SELECT AN OPTION                | × *                        | Profit Status                     | SELECT AN OPTION     | ✓ * |  |  |  |  |  |  |

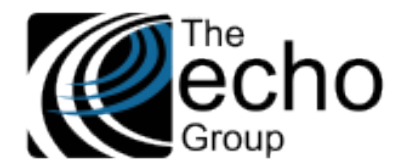

3. Click the "Add" button to display the following screen. Enter "Professional Affiliation" information, if any, and then click the "Add" button (far right on the same line). Otherwise, click the "Close" button to finish.

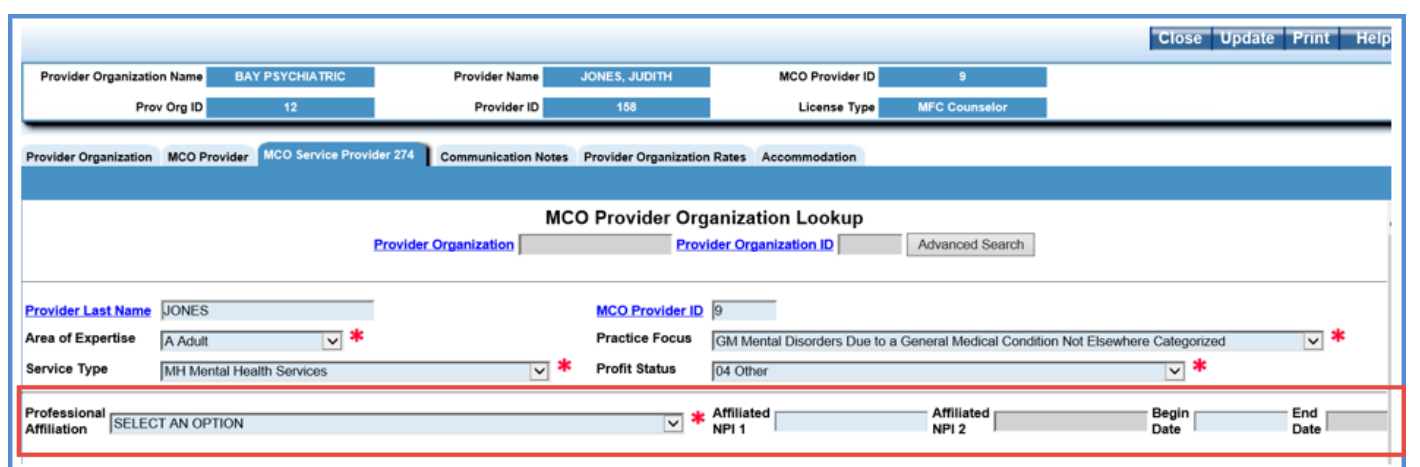

The following table lists the data fields in the new MCO Service Provider 274 screen.

| Field Label                 | Required | Data Type   | Validation                                  | Comment                                                                                                    |
|-----------------------------|----------|-------------|---------------------------------------------|----------------------------------------------------------------------------------------------------|
| Provider<br>Organization    | Yes      |             | There must be an existing MCO Provider Org. | Must enter either Provider Organization<br>Name or ID to identify an existing MCO<br>Provider Organization. |
| Provider<br>Organization ID | Yes      |             | There must be an existing MCO Provider Org. | Must enter either Provider Organization<br>Name or ID to identify an existing MCO<br>Provider Organization. |
| Provider Last<br>Name       | Yes      |             | There must be an existing MCO Provider.     | Must enter either MCO Provider Last<br>Name or ID to identify an existing MCO<br>provider.                  |
| MCO Provider ID             | Yes      |             | There must be an existing MCO Provider.     | Must enter either MCO Provider Last<br>Name or ID to identify an existing MCO<br>provider.                  |
| Area of Expertise           | Yes      | Option List |                                             | The drop-down list values pull from the 274 Area of Expertise Option List.                                  |
| Practice Focus              | Yes      | Option List |                                             | The drop-down list values pull from the 274 Practice Focus Option List.                                     |
| Service Type                | Yes      | Option List |                                             | The drop-down list values pull from the 274 Service Type Option List.                                       |
| Profit Status               | Yes      | Option List |                                             | The drop-down list values pull from the 274 Profit Status Option List.                                      |

\*\*NOTE\*\* The entry of the following five fields related to Professional Affiliation information are optional. Multiple records may be entered. If Professional Affiliation is entered, then Affiliated NPI 1 and Begin Date are required. Affiliated NPI 2 is optional.

| Professional<br>Affiliation | No            | Option List |                         | The drop-down list values pull from the 274 Professional Affiliation Option List. |
|-----------------------------|---------------|-------------|-------------------------|-----------------------------------------------------------------------------------|
| Affiliated NPI 1            | Situationally |             | Standard NPI validation |                                                                                   |
| Affiliated NPI 2            | No            |             | Standard NPI validation |                                                                                   |

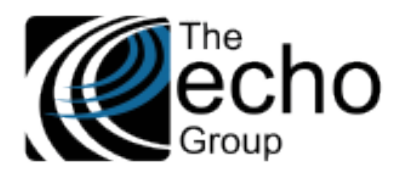

ShareCare Release Notes Version 9.0.2

June 14, 2021

| Begin | Situationally | Date | **NOTE** Professional Affiliation data is<br>only submitted if the Begin/End period<br>overlaps with the 274 submission<br>month/year. |
|-------|---------------|------|----------------------------------------------------------------------------------------------------|
| End   | No            | Date | **NOTE** Professional Affiliation data is<br>only submitted if the Begin/End period<br>overlaps with the 274 submission<br>month/year. |

# IMPROVEMENTS

## Medi-Cal Reconciliation Screen, SC-1339

Updates were made to the display of 837 and 835 information on the Medi-Cal Reconciliation to make working on this screen easier. The 837 now shows the *Bill Print ID*, and the 835 now shows the *Warrant Number*.

# New Global Variables to Control Adding Screening and Call Logging, SC-1382 (CC, 2990)

As a follow-up of SOW-24: Screening Enhancement for CSI Assessment for ContraCosta (see release notes for ShareCare 9.0.0). There are now 2 Global Variables in Administration > Security > Global Variables > Screening/Call Logging.

| ShareCare                                                                                                    |                 |               |             |                     |                      |                     |           |                           |          | Print Help    |
|----------------------------------------------------------------------------------------------------|-----------------|---------------|-------------|---------------------|----------------------|---------------------|-----------|---------------------------|----------|---------------|
| Main Menu                                                                                                    |                 |               |             |                     |                      |                     |           |                           |          |               |
| Access Reports                                                                                                    | Users User Grou | ups Global Va | riables Ses | sions Crystal Users | Custom Report Access | Facility Program Se | curity    | -                         |          |               |
| Clinical<br>Clinical Reports                                                                                                    | Ungrouped       | Billing       | Eligibility | Home Page           | MCO Adjudication     | Payor Plan          | Scheduler | Screening / Call Logging  | Security | Service Entry |
| Fiscal<br>Fiscal Reports<br>Administration                                                                                                    | Variable        |               |             |                     |                      | Value               |           | Туре                      | Las      | st Update     |
| Security                                                                                                    | Require a Con   | nsumer to Add | Screening   |                     |                      | 1                   | E         | Bit (1/0, Yes/No, On/Off) |          |               |
| Feed Source<br>Repository Download                                                                                                    | Disable Call L  | ogging Add    |             |                     |                      | 1                   | E         | Bit (1/0, Yes/No, On/Off) |          | -             |
| Eligibility Import<br>Data Merge<br>Data Tools<br>Home Page<br>Job Monitor<br>IT<br>Auditing<br>Admin Reports<br>Implementation<br>Custom Reports |                 |               |             |                     |                      |                     |           |                           |          |               |

- **Require a Consumer to Add Screening** If set to "1", a new Screening record can only be entered if an existing consumer has already been selected. Must be set to "1" for ContraCosta and to "0" for all other counties.
- Disable Call Logging Add If set to "1", the "New" button on the Access > Call Logging > Call Logging screen is not available, and a new Call Logging record cannot be created. Must be set to "1" for ContraCosta and to "0" for all other counties.

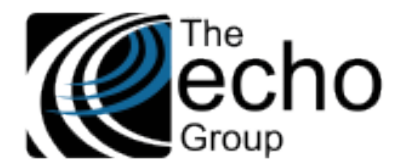

# BUG FIXES

# Inaccurate Labels for License Type/License Type Group, SC-1240 (CC, 1305)

Labels for License Type and License Type Group were updated to correct some inaccuracies. The list below identifies the screens and labels changed with a sample image for each.

• In *Fiscal > Service Provider > Service Provider –* The label on the right was changed from "License Type" to "License Type Group" to be consistent with the label "License Type Group" on the left-hand side of that same screen.

| ShareCare                    |                                           |                                            |                                     |                                             | Update Delete Clear Print Help                                          |  |  |  |  |  |  |
|------------------------------|-------------------------------------------|--------------------------------------------|-------------------------------------|---------------------------------------------|-------------------------------------------------------------------------|--|--|--|--|--|--|
| Main Menu                    | Provider                                  | _                                          | Provider ID                         | Job Title                                   | License Type Group                                                      |  |  |  |  |  |  |
| Access<br>Access Reports     | Summary Service Provider Service Provider | der 274 Service Provider Credentialing MCO |                                     |                                             |                                                                         |  |  |  |  |  |  |
| Clinical<br>Clinical Reports | Service Provider Provider Types           | Demographics Address Telephone             | Payor Facility Authorization Popula | tion Credential Provider Contract Professio | onal Reference Managed Care Experience Pay Provider Rate Exception PTAN |  |  |  |  |  |  |
| Fiscal<br>Billing            |                                           |                                            | Service P                           | Service Provider Lookup                     |                                                                         |  |  |  |  |  |  |
| Billing Notes<br>Receivables |                                           |                                            | Provider Last Name                  | Provider ID Advanced Search                 | 1                                                                       |  |  |  |  |  |  |
| Pay Provider<br>GL Posting   |                                           |                                            |                                     |                                             |                                                                         |  |  |  |  |  |  |
| Fiscal Setup<br>Contracts    | System of Care                            | Mental Health (MH)                         |                                     | Include in 274                              | ○ Yes ● No                                                              |  |  |  |  |  |  |
| Fiscal Objects               | Last Name                                 |                                            |                                     | First Name                                  |                                                                         |  |  |  |  |  |  |
| MCO Provider                 | Middle Name                               |                                            |                                     | Name Suffix                                 | SELECT AN OPTION V                                                      |  |  |  |  |  |  |
| Provider Contracts           | Alias First Name                          |                                            |                                     | Alias Last Name                             |                                                                         |  |  |  |  |  |  |
| Administration               | Generation                                | SELECT AN OPTION 🔽 *                       |                                     | Gender                                      | × *                                                                     |  |  |  |  |  |  |
| Implementation               | Alternate Provider ID                     |                                            |                                     | Social Security Number                      | 999 - 99 - 9999                                                         |  |  |  |  |  |  |
| Custom Reports               | NPI                                       |                                            |                                     | Taxonomy Code                               |                                                                         |  |  |  |  |  |  |
|                              | Tax ID Type                               | EIN O SSN .                                |                                     | Tax ID                                      |                                                                         |  |  |  |  |  |  |
|                              | Years Of Experience                       |                                            |                                     | UPIN Number                                 |                                                                         |  |  |  |  |  |  |
|                              | Hee Level                                 | 1. Board Approved Charges                  |                                     | Employee Number                             |                                                                         |  |  |  |  |  |  |
|                              | Cicense Type Group                        |                                            | •                                   | Job Title                                   |                                                                         |  |  |  |  |  |  |
|                              | Employee DEA Code                         |                                            |                                     | DEA Number Expiration Date                  |                                                                         |  |  |  |  |  |  |
|                              | Starting Date                             |                                            |                                     | Termination Date                            |                                                                         |  |  |  |  |  |  |
|                              | Provider Paid By Facility                 | ● Yes ○ No                                 |                                     |                                             |                                                                         |  |  |  |  |  |  |
|                              | Admin Contact Person                      |                                            |                                     |                                             |                                                                         |  |  |  |  |  |  |
|                              | Requires Supervisor Signature             |                                            |                                     |                                             |                                                                         |  |  |  |  |  |  |
|                              | Date of Birth                             |                                            |                                     | Email Address                               |                                                                         |  |  |  |  |  |  |

In Fiscal > Service Provider > Summary – The label on the right was changed from "License Type" to "License Type" to "License Type" to "License Type" to "License Type" to "License Type" to be consistent with the Service Provider Credentialing tab).

| ShareCare                                                |                                                                              |                          |                             | Print Help         |  |  |  |  |  |  |  |  |
|----------------------------------------------------------|------------------------------------------------------------------------------|--------------------------|-----------------------------|--------------------|--|--|--|--|--|--|--|--|
| Main Menu                                                | Provider                                                                     | Provider ID              | Job Title                   | License Type Group |  |  |  |  |  |  |  |  |
| Access<br>Access Reports<br>Clinical<br>Clinical Reports | Summary Service Provider Service Provider 274 Service Provider Credentialing | мсо                      |                             |                    |  |  |  |  |  |  |  |  |
| Fiscal                                                   | Service Provider Lookup                                                      |                          |                             |                    |  |  |  |  |  |  |  |  |
| Billing Notes<br>Receivables                             |                                                                              | Provider Last Name       | Provider ID Advanced Search |                    |  |  |  |  |  |  |  |  |
| GL Posting                                               | Brouides Name                                                                | Service Provid           | er Summary                  |                    |  |  |  |  |  |  |  |  |
| Contracts                                                | Address Line 1                                                               |                          | Address Line 2              |                    |  |  |  |  |  |  |  |  |
| Service Provider<br>Fiscal Objects                       | City, State Zip Code                                                         | Delmans Candea Decider   | Telephone Number            |                    |  |  |  |  |  |  |  |  |
| Payor<br>MCO Provider                                    | Languages                                                                    | Primary Service Provider | rears of Experience         | 0                  |  |  |  |  |  |  |  |  |
| Claim Processing<br>Provider Contracts                   | Specialties<br>DEA Code                                                      |                          |                             |                    |  |  |  |  |  |  |  |  |
| Administration                                           |                                                                              | License Infe             | rmation                     |                    |  |  |  |  |  |  |  |  |
| Admin Reports<br>Implementation                          | License Type Credentialing<br>State                                          |                          | License Number              |                    |  |  |  |  |  |  |  |  |
| Custom Reports                                           | Begin Date                                                                   | 02/05/2021               | End Date                    |                    |  |  |  |  |  |  |  |  |
|                                                          | Cradential Type                                                              | Credential In            | formation Description       |                    |  |  |  |  |  |  |  |  |
|                                                          | State                                                                        | CA                       | Credential Number           |                    |  |  |  |  |  |  |  |  |
|                                                          | Begin Date                                                                   | 02/05/2021               | End Date                    |                    |  |  |  |  |  |  |  |  |
|                                                          |                                                                              |                          |                             |                    |  |  |  |  |  |  |  |  |

 In Fiscal > Fiscal Setup > License Types – The label on top of the column on the right was changed from "License Group" to "License Type Group."

|                              |                 | /1-           |                     |                 |                |                |                     |                       |                   |            |                |           |                            |                  |
|------------------------------|-----------------|---------------|---------------------|-----------------|----------------|----------------|---------------------|-----------------------|-------------------|------------|----------------|-----------|----------------------------|------------------|
| ShareCare                    |                 |               |                     |                 |                |                |                     |                       |                   |            |                |           |                            | Update Hel       |
| omarcoarc                    | -               |               |                     |                 |                |                |                     |                       |                   |            |                |           |                            |                  |
|                              |                 |               |                     |                 |                |                |                     |                       |                   |            |                |           |                            |                  |
| Main Menu                    |                 |               |                     |                 |                |                |                     |                       |                   |            |                |           |                            |                  |
| tarent theme                 |                 |               |                     |                 |                |                |                     |                       |                   |            |                |           |                            |                  |
| Access<br>Access Reports     | Procedure Codes | Service Codes | MCO Procedure Codes | Exclusion Rules | Rounding Rules | Claim Number   | Bill Format Options | Statement Maintenance | Bill Format Admin | Fee Levels | icense Types D | ependents | MCO Procedure Code Mapping | Trading Partners |
| Clinical<br>Clinical Reports |                 |               |                     |                 |                |                |                     |                       |                   |            |                |           |                            |                  |
| Fiscal                       |                 |               |                     |                 |                |                |                     | License Types         | _                 | -          |                |           |                            |                  |
| Billing Notes                |                 |               |                     |                 |                | In Use License | Name                | License Type Gro      | up                |            |                |           |                            |                  |
| Receivables<br>Pay Provider  |                 |               |                     |                 |                |                |                     | SELECT A GROU         | IP                | ✓ Add      |                |           |                            |                  |
| GL Posting                   |                 |               |                     |                 |                | CNS            |                     | Medical Professio     | nal               | V Delete   | ĩ              |           |                            |                  |
| Contracts                    |                 |               |                     |                 |                | Y Educat       |                     | Caparal               |                   | Delete     |                |           |                            |                  |
| Fiscal Objects               |                 |               |                     |                 |                | A Educat       |                     | General               |                   | - Delete   |                |           |                            |                  |
| Payor<br>MCO Provider        |                 |               |                     |                 |                | X Occupa       | ition Therapist     | General               |                   | ✓ Delete   |                |           |                            |                  |

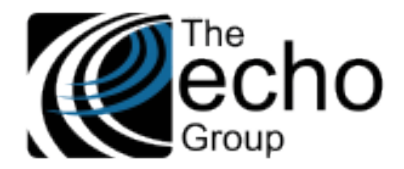

Diagnosis By Admission Required Message Showing Even When Present, SC-1342 (CC, 2853)

On the Information Flag in the *Clinical* > *Admissions* > *Diagnosis* tab, Edit/View, changing any of the fields created a message: "ShareCare cannot continue because of the following error(s). Please correct and try again. Diagnosis by is a required field."

This issue has been resolved, and any of these fields can now be updated.

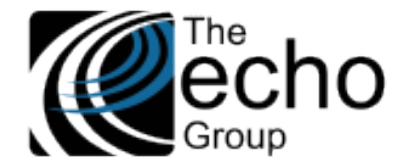

# APPENDIX A - NEW 274 SUBMISSION OPTION LISTS

- #1 Ownership Code (Code and Description)
- 01 Voluntary Non-Profit Religious Organizations
- 02 Voluntary Non-Profit Other
- 03 Voluntary multiple owners
- 04 Proprietary Individual
- 05 Proprietary Corporation
- 06 Proprietary Partnership
- 07 Proprietary Other
- 08 Proprietary multiple owners
- 09 Government Federal 10 Government – State
- 11 Government City
- 12 Government County
- 13 Government City-County
- 14 Government Hospital District
- 14 Government Rospital District
- 15 Government State and City/County 16 Government – other multiple owners
- 17 Voluntary /Proprietary
- 18 Proprietary/Government
- 19 Voluntary/Government
- 88 N/A The individual only practices as part of a group, e.g., as an employee

## #2 HIPAA 274 Facility Type

- 10 Individuals or Groups (of Individuals) 17 Non-Individual - Other Service Providers
- 25 Non-Individual Agencies
- 26 Non-Individual Ambulatory Health Care Facilities
- 27 Non-Individual Hospital Units
- 28 Non-Individual Hospitals
- 29 Non-Individual Laboratories
- 31 Non-Individual Nursing & Custodial Care Facilities
- 32 Non-Individual Residential Treatment Facilities
- 33 Non-Individual Suppliers
- 34 Non-Individual Transportation Services
- 38 Non-Individual Respite Care Facility
- SF Satellite Site Fixed
- SM Mobile Medical Units

## #3 HIPAA 274 Institutional Type

11 Hospital Inpatient (Including Medicare Part A)
12 Hospital Inpatient (Medicare Part B only)
13 Hospital Outpatient
14 Hospital Laboratory Services Provided to Non-patients
18 Hospital Swing Beds
21 SNF Inpatient (Including Medicare Part A)
22 SNF Inpatient (Medicare Part B only)
23 SNF Outpatient
28 SNF Swing Beds
32 Home Health-Inpatient (Plan of treatment under Part B only)

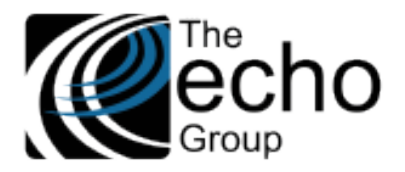

- 33 Home Health-Outpatient (Plan of treatment under Part A, including DME under Part A)
- 34 Home Health-Other (for medical and surgical services not under a plan of treatment)
- 41 Religious Nonmedical Health Care Institutions-Hospital Inpatient
- 43 Religious Nonmedical Health Care Institutions-Outpatient Services
- 65 Intermediate Care Level I 66 Intermediate Care Level II
- 70 Clinic Indian Health Services Facility
- 71 Clinic Rural Health
- 72 Clinic Hospital Based or Independent
- 73 Clinic Free Standing
- 74 Clinic Outpatient Rehabilitation Facility
- 75 Clinic Comprehensive Outpatient Rehabilitation
- 76 Clinic Community Mental Health Center
- 77 Clinic Federally Qualified Health Center (FQHC)
- 78 Licensed Freestanding Emergency Medical Facility
- 79 Clinic Other
- 81 Hospice (non-hospital based)
- 82 Hospice (hospital based)
- 83 Ambulatory Surgery Center
- 84 Free Standing Birthing Center
- 85 Critical Access Hospital
- 86 Residential Facility
- 89 Special Facility Other

## #4 Assistive Aid Indicator 1 and 2

- 1R This location is handicapped accessible (ADA Compliant)
- 1Y This location has Telecommunication Device for the Deaf (TDD) equipment

## **#5** Assistive Transportation

- 15 This location is less than 1 block from public transportation (less than 0.25 miles)
- 1T This location is less than 5 block from public transportation (between 0.25 and 0.5 miles)
- 1U This location is less than 1 mile from public transportation (Between 0.5 and 1.0 miles
- 1V This location is 1 or more miles from public transportation

## #6 Calendar Code

- 1 1st Week of the Month
- 2 2nd Week of the Month
- 3 3rd Week of the Month
- 4 4th Week of the Month
- 5 5th Week of the Month
- 6 1st & 3rd Weeks of the Month
- 7 2nd & 4th Weeks of the Month
- 8 1st Working Day of Period
- 9 Last Working Day of Period
- A Monday through Friday
- B Monday through Saturday
- C Monday through Sunday
- D Monday
- E Tuesday
- F Wednesday
- G Thursday
- H Friday
- J Saturday
- K Sunday

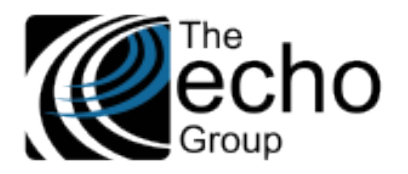

- L Monday through Thursday
- M Immediately
- N As Directed
- O Daily Mon. through Fri.
- P 1/2 Mon. & 1/2 Thurs.
- Q 1/2 Tues. & 1/2 Thurs.
- R 1/2 Wed. & 1/2 Fri.
- S Once Anytime Mon. through Fri.
- SA Sunday, Monday, Thursday, Friday, Saturday
- SB Tuesday through Saturday
- SC Sunday, Wednesday, Thursday, Friday, Saturday
- SD Monday, Wednesday, Thursday, Friday, Saturday
- SG Tuesday through Friday
- SL Monday, Tuesday and Thursday
- SP Monday, Tuesday and Friday
- SX Wednesday and Thursday
- SY Monday, Wednesday and Thursday
- SZ Tuesday, Thursday and Friday
- T 1/2 Tue. & 1/2 Fri.
- U 1/2 Mon. & 1/2 Wed.
- V 1/3 Mon., 1/3 Wed., 1/3 Fri.
- W Whenever Necessary
- WE Weekend
- X 1/2 By Wed., Bal. By Fri.
- Y None (Also Used to Cancel or Override a PreviousPattern)

# **#7** Type of Board Certification

- 1 State, county, or municipality professional or business license
- 2 DEA license
- 3 Professional society accreditation
- 4 CLIA accreditation
- 5 Other

# #8 Area of Expertise

- C Child/Adolescent
- A Adult
- G Geriatric
- S Substance Abuse

# **#9** Practice Focus

- 1D Disorders Usually First Diagnosed in Infancy, Childhood, or Adolescence
- CD Delirium, Dementia, and Amnestic and other Cognitive Disorders
- GM Mental Disorders Due to a General Medical Condition Not Elsewhere Categorized
- SR Substance-Related Disorders
- PS Schizophrenia and Other Psychotic Disorders
- DS Depressive Disorders
- **BP** Bi-polar Disorders
- MD Mood Disorders
- AD Anxiety Disorders
- SD Somatoform Disorders

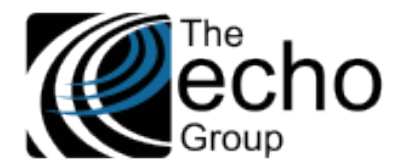

# FD - Factitious Disorders

- DD Dissociative Disorders
- SG Sexual and Gender Identity Disorders
- **ED** Eating Disorders
- SL Sleep Disorders
- IC Impulse-Control Disorders Not Otherwise Elsewhere Categorized
- PD Adjustment Disorders AJ Personality Disorders PD

## #10 Service Type

- MH Mental Health Services
- CM Case Management
- TC Targeted Case Management
- CI Crisis Intervention
- MS Medication Support
- IC Intensive Care Coordination
- IH Intensive Home Based Services
- SR Short Term Residential Therapeutic Programs

## #11 Profit Status

- 01 501(C)(3) Non-profit
- 02 For profit closely held
- 03 For profit, publicly traded
- 04 Other
- 88 Not applicable the individual only practices as part of a group
- 99 Unknown

# #12 Professional Affiliation

CLNC - Clinic HOSP - Hospital GROUP - Provider Organization or Provider Group PROF - Professional such as a Physician, Psychiatrist, Psychologist, etc.

## #13 Gender

F - Female M - Male MTF - Transgender Male To Female FTM - Transgender Female To Male GQ - Genderqueer AG - Another Gender Identity U – Undisclosed

# #14 Credential Type

MFT - Marriage and Family Therapist/Licensed Marriage and Family Therapist

CSW - Master of Social Work/Licensed Clinical Social Worker

NRS - Nurse - RN, LPN, NA

NPA - Nurse Practitioner/ Advanced/Masters RN

- PCC Professional Clinical Counselor (LPCC)
- PSY Psychologist PHD-Level

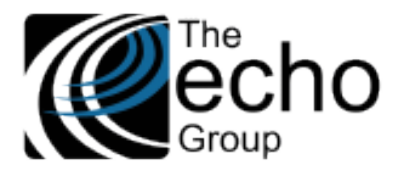

- SUD Substance Abuse Professional All Levels
- MD Physician
- BCB Board Certified Behavior Analyst (BCBA) or Board Certified Associate Behavior Analyst (BCaBA)
- LPS Licensed Psychiatrists
- **CNS Certified Nurse Specialists**
- LVN Licensed Vocational Nurses
- PTE Psychiatric Technicians
- MHR Mental Health Rehabilitation Specialists
- PAS Physician Assistants
- PHA Pharmacists
- **OCT Occupational Therapists**
- ACS Associate Clinical Social Worker
- AMF Associate Marriage Family Therapist
- APC Associate Professional Clinical Counselor
- WAP Waivered Psychologist
- **OTH Other Qualified Provider**

## #15 Speaking Proficiency

- A Excellent or Fluent
- B Good
- C Fair
- D Poor

## #16 Telehealth Indicator

- O Services at this site are only provided through telehealth
- B Services at this site are provided both in-person and through telehealth
- N No provider uses telehealth at this site